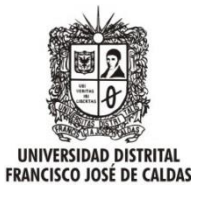

Ingrese a **CONDOR** para empezar proceso de pago en línea. Digite: código y la clave.

Cerrar Sesión

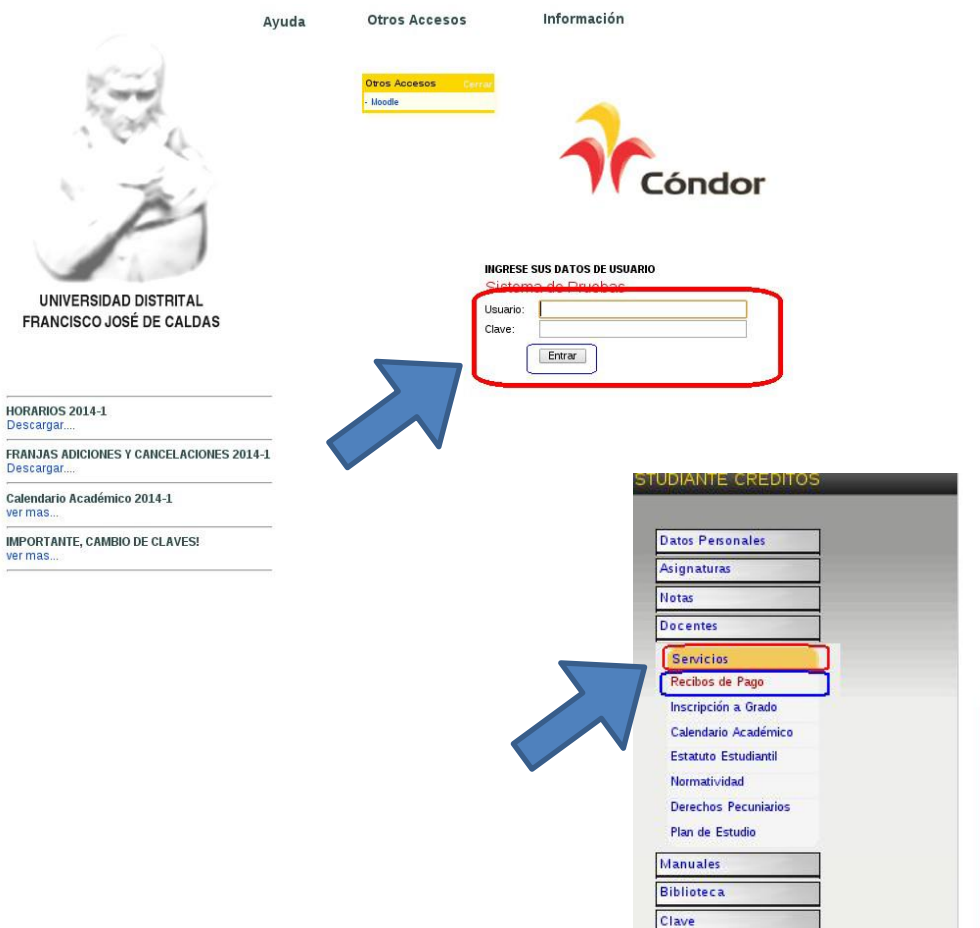

PASO2

En la plataforma en el menú al costado Izquierdo busque la casilla Servicios y dar click en la opción Recibos.

|                                                                                              | _ |
|----------------------------------------------------------------------------------------------|---|
|                                                                                              |   |
|                                                                                              |   |
| Mensaje urgente<br>Estimado(a) estudiante, para el presente periodo académico, usted tiene 1 |   |
| recibility de pago de matricula pendiente(s) por pagar.                                      |   |
|                                                                                              |   |
|                                                                                              |   |

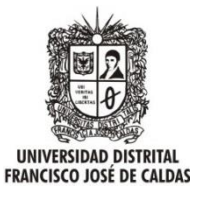

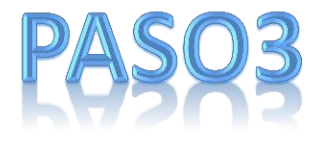

Dentro de el servicio buscar en el costado Derecho y dar clic en la opción **Recibo Actual**.

| TUDIANTE CREDITOS                                                                                                    | ::: Recibos de Pago                                                                                                    | :. Menú                                                                      |
|----------------------------------------------------------------------------------------------------|----------------------------------------------------------------------------------------------------|------------------------------------------------------------------------------|
| Datos Personales<br>Asignaturas<br>Hotas<br>Docentes                                                                                                    | Bienvenido al nuevo módulo de administración de matrícula.<br>Desde el menú lateral derecho puede seleccionar las opciones que le permen consultar el historico de pagos de matrícula o la impresión directa del<br>recibo de pago el cual debe ser cancelado en cualquier sucursal del Banco de Occidente.                                                                                                    | Histórico Recibos<br>Detalle Matrícula<br>Recibo actual<br>Diferir matricula |
| Servicios<br>Recibos de Pago                                                                                                    | importante!!!                                                                                                    | 1                                                                            |
| Inscripción a Grado<br>Calendario Académico<br>Estatuto Estudional<br>Normatividad<br>Derechos Pecuniarios<br>Plan de Estudio<br>Manuales<br>Bibliotec a | Apreciado estudiante por favor tenga en cuenta las siguientes directrices:     Para imprimir el recibo de pago de matricula, se recomienda hacerlo por por el navegador MOZILLA FIPEFOX.     Errecibo debe ser impreso en IMPRESORA LASER de alta definición. Impresoras de matriz de punto degradan el código de barras e impiden que el pago pueda ser captura en el banco.     La Universidad recibe de forma automática el reporte de pago del banco. Dicho reporte incluye el número del recibo de matricula, el código del estudiante y el monto pagado. El estudiante solo queda activo si dichos valores coinciden totalmente con los datos guardados en las bases de datos de la Universidad. |                                                                              |
| Clave<br>Cerrar Sesión                                                                                                    | Oficina Asesora de Sistemas 2008. Todos los derechos reservados.<br>Telefonos 3238400 Ext. 1112/3239300 Ext. 1112.                                                                                                    |                                                                              |

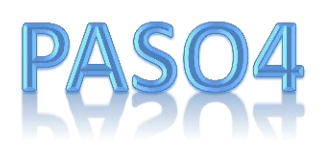

La pantalla muestra los datos de su pago (Fecha Ordinaria, extraordinaria, Cuotas, Periodo y valores) Debe Aceptar los términos y las condiciones, dirigiéndose a la parte inferior y da clic en la aceptación de los Términos y Condiciones.

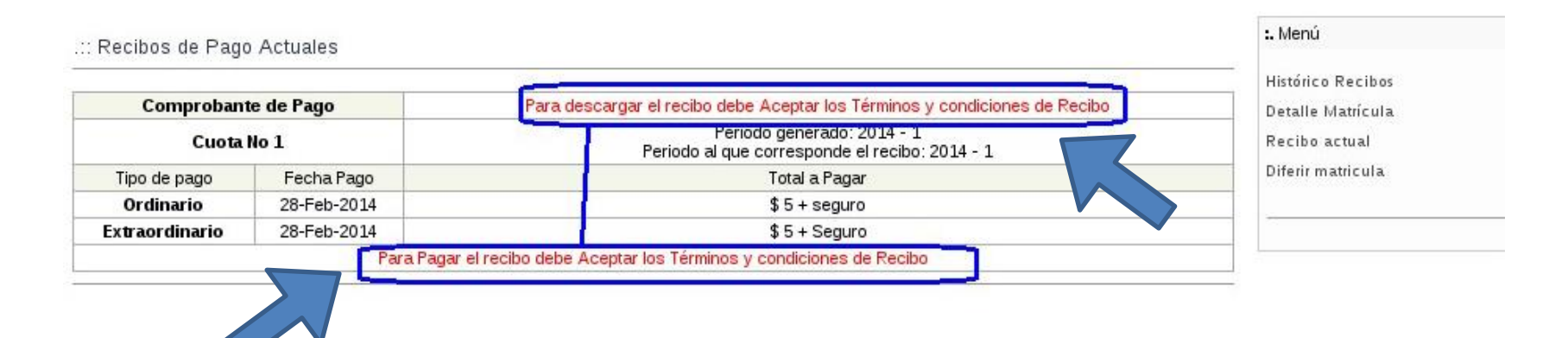

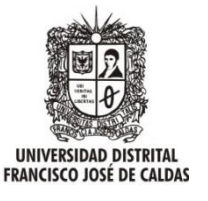

No

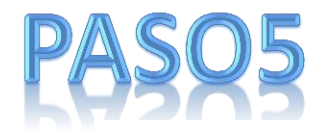

Después de leer los términos y condiciones y si esta de acuerdo de clic en la opción **SI**.

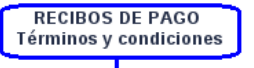

Un recibo de pago no será valido para la matrícula en los siguientes casos: - Cuando el titular del recibo esté en condición de pérdida de la calidad de estudiante. - Cuando se registren una o más novedades de notas al titular del recibo que afecten el estado académico de éste, incurriendo en situación de pérdida de la calidad de estudiante\*. Sin importar si el titular del recibo ha cancelado su valor, la matrícula será invalidada en cualquiera de las dos situaciones anteriores. \* Para el caso de los espacios académicos con nota pendiente, el recibo de pago estará condicionado y será validado únicamente si el titular del recibo luego de obtener sus notas pendientes, no incurre en la situación de pérdida de la calidad de estudiante.

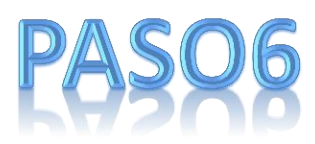

La plataforma nos muestra un aviso para la confirmación de la opción y da Click en aceptar.

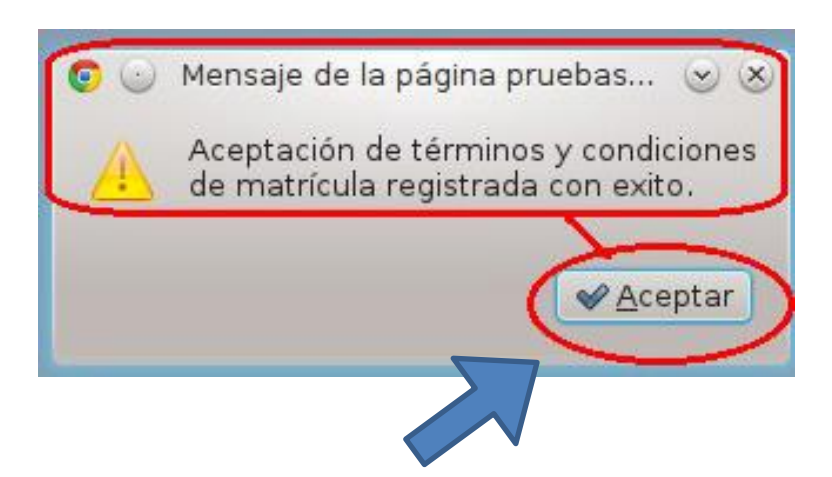

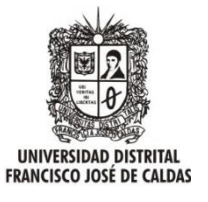

PASO7

La siguiente pantalla muestra el resumen de la información de su recibo y si esta correcto proceda a dar clic el boton para pagos **PSE** 

.:: Recibos de Pago Actuales

| Comprobante de Pago<br>Cuota No 1 |             | Addbe Recibo PDF                                                             |  |
|-----------------------------------|-------------|------------------------------------------------------------------------------|--|
|                                   |             | Periodo generado: 2014 - 1<br>Periodo al que corresponde el recibo: 2014 - 1 |  |
| Tipo de pago                      | Fecha Pago  | Total a Pagar                                                                |  |
| Ordinario                         | 28-Feb-2014 | \$5 + seguro                                                                 |  |
| Extraordinario                    | 28-Feb-2014 | \$5 + Seguro                                                                 |  |
|                                   |             |                                                                              |  |
|                                   |             |                                                                              |  |

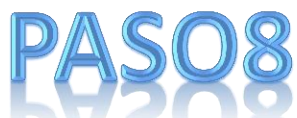

Le mostramos la información de la operación (Referencia de pago, el tipo de documento ...) y si esta de acuerdo de clic en el botón **Pagar**.

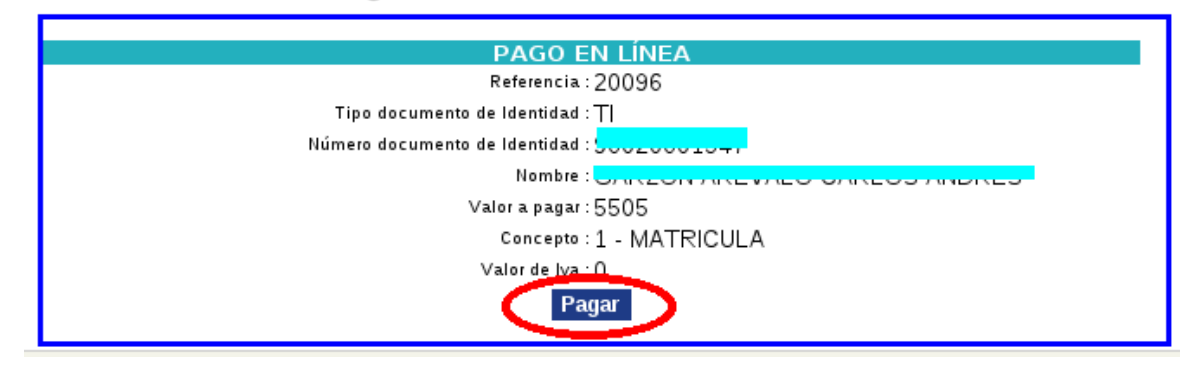

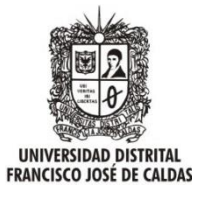

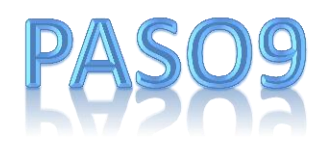

Revise nuevamente la información de pago y si es correcto de Clic en **PCE**.

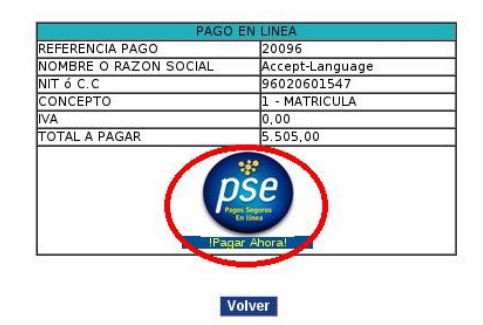

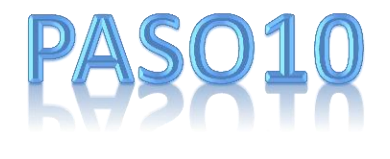

En esta ventana debemos seleccionar el **Tipo de cliente** (Personas o Empresa) y la **Entidad Financiera** a través de la cual realizará el pago y da clic en el botón **Continuar.** A continuación lo re direccionará a la pagina de su entidad financiera donde ejecutará el pago.

| Pago Electr | rónico           |           |                               |                |           |
|-------------|------------------|-----------|-------------------------------|----------------|-----------|
| Referenci   | ia:              | P/<br>201 | AGO EN LINEA                  |                |           |
| Razón So    | cial:            | Un<br>Ca  | iversidad Distrital I<br>Idas | Franciso       | o Jose de |
| Nit:        |                  | 89        | 99992307                      |                |           |
| Identifica  | cion Cliente:    | 96        | 020601547                     |                |           |
| Total A P   | agar:            |           |                               |                | 5.505,00  |
| lva A Pag   | ar:              |           |                               |                | 0,00      |
| Descripci   | -11:             | т.        | MATRICULA                     |                |           |
|             | Tipo de Cliente: | :         | <- Tipo de cliente-> 🗤        | <b>7</b>       |           |
|             | Entidad Financi  | era:      | <- Seleccione una Ba          | anco-> 🔻       |           |
|             | Continuar        | ]         |                               | <u>Cancela</u> | J         |
|             |                  |           |                               |                | -         |